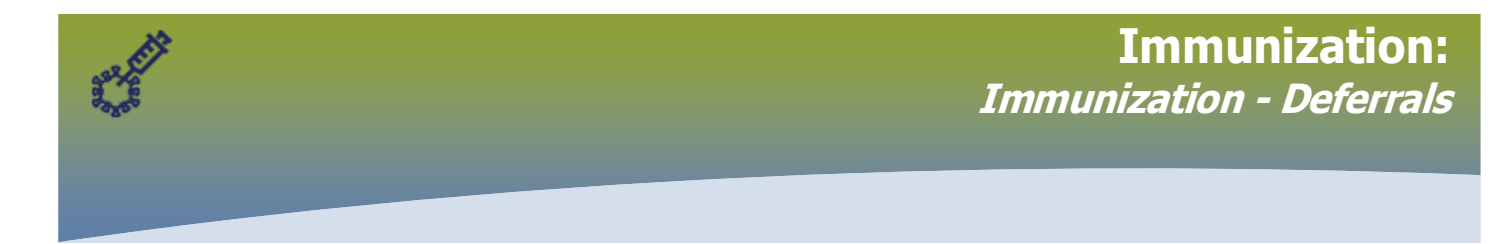

Both Public Health and Pharmacy PHIMS users can add Deferrals. Some of the Deferrals may apply to vaccines that Public Health administers. Use professional judgement to determine how a Deferral applies to your practice.

#### **Contents:**

- **1. View Deferrals** *on the Client Immunization Profile and on the Deferrals page*
- **2. Add a Deferral** to document when an immunization was not given as planned
  Situations where an immunization might not be given as planned
- 3. Update a Deferral when new information is available
- 4. "Expire Now" when the Deferral no longer applies
- 1. View Deferrals on the
  - a. Client Immunization Profile and
  - b. Deferrals page

#### a) From the Client Immunizations page

| Immunizations                                  |                                                                |                                                         | Save Reset 🕶 More 🔢 🔤 😝 ?                                                                  | ▼    |
|------------------------------------------------|----------------------------------------------------------------|---------------------------------------------------------|--------------------------------------------------------------------------------------------|------|
|                                                |                                                                |                                                         | Act                                                                                        | tive |
| Client ID: 1256                                | Name(Last, First Middle) / Gender:<br>Aiken, Kathleen / Female | Preferred Alternate Name:                               | Health Card No:<br>326867580                                                               |      |
| Date of Birth / Age:<br>1997 Sep 01 / 25 years | Phone Number:<br>Mobile Contact:<br>204-555-1124               | Health Region Organization:<br>Manitoba,Northern Health | Additional ID Type / Additional ID:<br>Manitoba Health Family Registration Number / 662855 |      |

## Scroll to the Tab Panel and click the Deferrals tab

| b Panel                     | $\bigcirc$            |                       |                  |                | <ul> <li></li> </ul> |
|-----------------------------|-----------------------|-----------------------|------------------|----------------|----------------------|
| Special Considerations AEFI | ✓ Deferrals ✓ Consent |                       |                  |                |                      |
| Immunizing Agent 🗢          | Reason ≎              | Created By 🗢          | Effective From * | Effective To 💌 |                      |
| MMR                         | Pregnant, Specify EDC | Goldmansmith, Arielle | 2022 Sep 20      |                |                      |
| Total: 1                    |                       |                       |                  |                | 10 🗸                 |

b) View the **Deferrals** page to see additional information

## Left Hand Navigation (LHN) > Immunizations > Deferrals

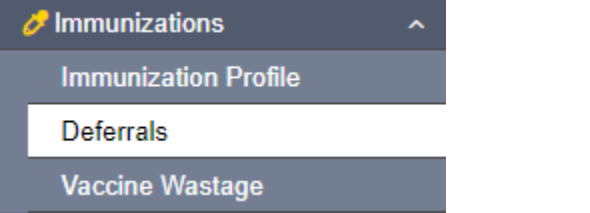

Immunization - Deferrals

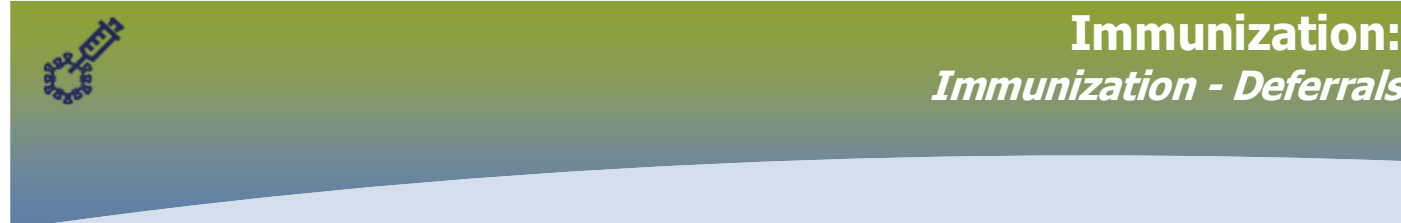

#### The **Deferrals** page displays.

Select the radio button associated with the Deferral.

#### Click Update.

| Deferrals |                    |                       |                       |                  | ✓ 👔            |
|-----------|--------------------|-----------------------|-----------------------|------------------|----------------|
|           |                    |                       |                       |                  | Add            |
| Update    | Delete Expire Now  |                       |                       |                  |                |
|           | Immunizing Agent ᅌ | Reason 🗘              | Created By 🗢          | Effective From 💌 | Effective To 💠 |
|           | MMR                | Pregnant, Specify EDC | Goldmansmith, Arielle | 2022 Sep 20      |                |
| Total: 1  |                    | ×                     |                       |                  | 10 🗸           |

The **Update Deferrals** modal opens and displays the comments. Determine if this information applies to your practice.

## Click X to close the modal.

| eferrals                   |                       |                                                                                                    | · ·                   |
|----------------------------|-----------------------|----------------------------------------------------------------------------------------------------|-----------------------|
| Update De                  | eferrals              |                                                                                                    | Apply Reset 🗧 🗙       |
| <b>' Immunizinç</b><br>MMR | g Agent:              | * <b>Reason:</b><br>Pregnant, Specify EDC                                                                                                    | *                     |
| 2022/09/20                 | rom: To:              |                                                                                                    |                       |
| Commen                     | its                   |                                                                                                    | Add                   |
| Update                     | Delete                |                                                                                                    |                       |
| B                          | Date 🔻                | Comments                                                                                                    | Recorded By           |
|                            | 2022 Sep 20 10:05 CDT | Reviewed immunization record at prenatal<br>appointment. Will require MMR vaccine after<br>delivery. Estimated due date February 8, 2023<br>A Goldmansmith RN Flin Flon PHU | Goldmansmith, Arielle |
| Total: 1                   |                       |                                                                                                    | 10 ~                  |
|                            |                       |                                                                                                    | Apply Reset           |

2. Add a Deferral to document when an immunization was not given as planned Situations where an immunization might not be given as planned:

- It is too soon to give the next dose in a multi-dose series.
  - Check the Forecast dates to confirm when the dose should be given. Document that the record was reviewed and that the dose is not yet due.
- A live vaccine was given in the last 28 days
  - Check the immunization history dates. Document that the record was reviewed and that the dose cannot be given for 28 days after the live vaccine.
- The client was unwell or otherwise unavailable on the scheduled appointment date.
  - Document that the record was reviewed in preparation for the dose, but the dose was not given.

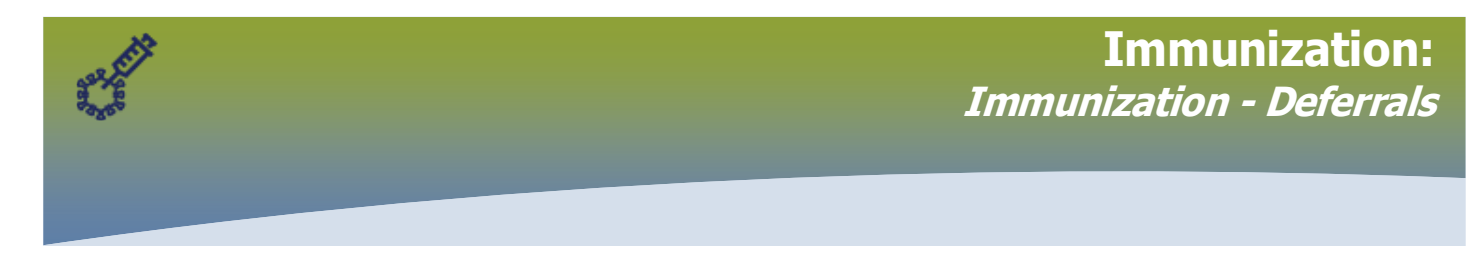

## Left Hand Navigation (LHN) > Immunizations > click Deferrals

| ( | 🤣 Immunizations 🗾 🧄  | • |
|---|----------------------|---|
|   | Immunization Profile |   |
|   | Deferrals            |   |
|   | Vaccine Wastage      |   |

## The **Deferrals** page displays. Click **Add**.

| Deferrals                                                      |                                                                             |                                                         | Save Reset I 🔯 🖨 ? 🔽                                                                       |
|----------------------------------------------------------------|-----------------------------------------------------------------------------|---------------------------------------------------------|--------------------------------------------------------------------------------------------|
|                                                                |                                                                             |                                                         | Active                                                                                     |
| Client ID: 5967                                                | Name(Last, First Middle) / Gender:<br>Kimball-W-20220414, Kendra-1 / Female | Preferred Alternate Name:                               | Health Card No:<br>348486268                                                               |
| Date of Birth / Age: Phone Number:<br>1943 Feb 23 / 79 years - |                                                                             | Health Region Organization:<br>Manitoba,Winnipeg Health | Additional ID Type / Additional ID:<br>Manitoba Health Family Registration Number / 502271 |
| Deferrals                                                      |                                                                             |                                                         |                                                                                            |
| To create a new record c                                       | lick Add.                                                                   |                                                         | Add                                                                                        |

The *Add Deferrals* modal opens.

- > Select the **Immunizing Agent** that is <u>not</u> being given today.
- > Select the **Reason**
- > Select the **Effective From** date (today)
- Enter a **Comment** stating why the vaccine is not being given today. Include your name, professional designation, and pharmacy information.

| Add Deferrals                                                                                                    | Apply Reset 🔒 🗙                                                |
|----------------------------------------------------------------------------------------------------|----------------------------------------------------------------|
| * Immunizing Agent:<br>COVID19-Moderna Bivalent                                                                                                | * Reason:<br>Other - specify                                   |
| * Effective From:     o:       2022/09/20     yyyy/mm/dd                                                                                       |                                                                |
| Comments:                                                                                                    |                                                                |
| Patient cancelled appointment for COVID-19 booster due to reported fever and<br>Arielle <u>Goldmansmith RPh</u> . Great Care Pharmacy Winnipeg | feeling unwell today. Rebooked appointment for October 3, 2022 |
| (1803 characters remaining.)                                                                                                    |                                                                |
|                                                                                                    | Apply Reset                                                    |

## Click **Apply**.

The Deferrals page displays.

Click Save.

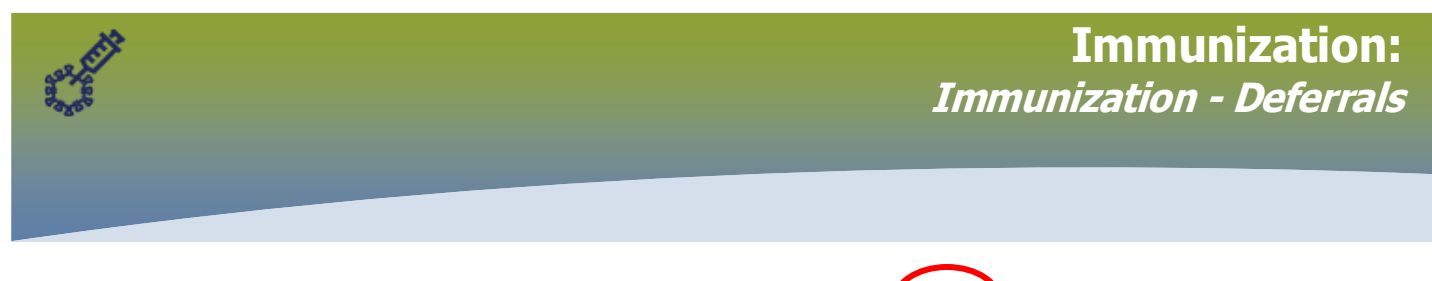

| Defe           | rrals                                                                                     |                  |                           |                          |                                                         |                              | Save                             | Reset 🛛 🖉 🚺                    | ₽? 🛡                |
|----------------|-------------------------------------------------------------------------------------------|------------------|---------------------------|--------------------------|---------------------------------------------------------|------------------------------|----------------------------------|--------------------------------|---------------------|
|                |                                                                                           |                  |                           |                          |                                                         |                              | $\smile$                         |                                | Active              |
| Clien<br>5967  | ient ID: ① II Name(Last, First Middle) / Gender:<br>Kimball-W-20220414, Kendra-1 / Female |                  | Preferred Alternate Name: | Health Card<br>348486268 | Health Card No:<br>348486268                            |                              |                                  |                                |                     |
| Date o<br>1943 | of Birth /<br>Feb 23 /                                                                    | Age:<br>79 years | Phone Number:<br>-        |                          | Health Region Organization:<br>Manitoba,Winnipeg Health | Additional ID<br>Manitoba He | Type / Additio<br>alth Family Re | onal ID:<br>egistration Number | / 502271            |
| Def            | errals                                                                                    |                  |                           |                          |                                                         |                              |                                  |                                | <ul><li>*</li></ul> |
|                |                                                                                           |                  |                           |                          |                                                         |                              |                                  |                                | Add                 |
| U              | pdate                                                                                     | Delete           | Expire Now                |                          |                                                         |                              |                                  |                                |                     |
|                | B                                                                                         | Immunizing       | Agent ≎                   | Reason 🗘                 | Created By 🗢                                            | Effective From               | n 🔻                              | Effective To                   | \$                  |
|                | )                                                                                         | COVID19-Mo       | oderna Bivalent           | Other - specify          | Goldmansmith, Arielle                                   | 2022 Sep 20                  |                                  |                                |                     |
| Tot            | al: 1                                                                                     |                  |                           |                          |                                                         |                              |                                  |                                | 10 🗸                |

#### 3. Update a Deferral

- a. When new information is available
- b. Use "Expire Now" when the Deferral no longer applies
- a) Update a Deferral with new information

### Left Hand Navigation (LHN) > Immunizations > click Deferrals

| 🔗 Immunizations      |  |  |
|----------------------|--|--|
| Immunization Profile |  |  |
| Deferrals            |  |  |
| Vaccine Wastage      |  |  |

#### The **Deferrals** page displays.

| Deferrals                                                                                                    |                                                                                      |                 |                           |               |                              | Save F     | Reset 🛛 🖉      | ₽? 🖸   |
|----------------------------------------------------------------------------------------------------|--------------------------------------------------------------------------------------|-----------------|---------------------------|---------------|------------------------------|------------|----------------|--------|
| Alerts                                                                                                    |                                                                                      |                 |                           |               |                              |            |                | Active |
| Client ID: 0                                                                                                    | t ID: Name(Last, First Middle) / Gender:<br>Sandhu-W-20220920, Parmandeep-1 / Female |                 | Preferred Alternate Name: |               | Health Card No:<br>348487355 |            |                |        |
| Date of Birth / Age:         Phone Number:         Health Region Organization:         Additional ID Type / Additional ID:           2020 May 01 / 2 years 4 months         -         Manitoba,Winnipeg Health         Manitoba Health Family Registration Number |                                                                                      |                 |                           |               |                              | Number / - |                |        |
| Deferrals                                                                                                    |                                                                                      |                 |                           |               |                              |            |                |        |
|                                                                                                    |                                                                                      |                 |                           |               |                              |            |                | Add    |
| Update Delete E                                                                                                    | xpire Now                                                                            |                 |                           |               |                              |            |                |        |
| 🕒 🛛 Immunizing Ag                                                                                                    | ent ≎                                                                                | Reason 🗘        | Created E                 | Зу ≎          | Effective                    | From 💌     | Effective To 🗘 |        |
| COVID19-Mode<br>Pediatric                                                                                                    | rna Infant                                                                           | Other - specify | Goldmans                  | mith, Arielle | 2022 Sep                     | 12         |                |        |
| Total: 1                                                                                                    |                                                                                      |                 | 1                         |               |                              |            |                | 10 🗸   |

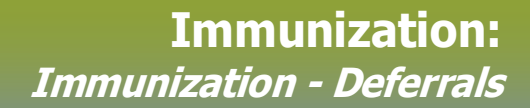

Select the radio button associated with the Deferral. Click **Update.** 

| Deferrals |                                     |                 |                       |                  |                |  |
|-----------|-------------------------------------|-----------------|-----------------------|------------------|----------------|--|
|           |                                     |                 |                       |                  | Add            |  |
| Update    | Delete Expire Now                   |                 |                       |                  |                |  |
|           | Immunizing Agent ≎                  | Reason 🗘        | Created By 🗢          | Effective From 💌 | Effective To 🗘 |  |
|           | COVID19-Moderna Infant<br>Pediatric | Other - specify | Goldmansmith, Arielle | 2022 Sep 12      | 2022 Sep 20    |  |
| Total: 1  |                                     |                 |                       |                  | 10 🗸           |  |

The *Update Deferrals* modal opens and displays Deferral information. View the initial reason (Comments) for the Deferral. Click **Add.** 

| Update De                    | ferrals                         |                                                                                                    | А                    | apply Res | set 🔒 | ×     |
|------------------------------|---------------------------------|----------------------------------------------------------------------------------------------------|----------------------|-----------|-------|-------|
| * Immunizing<br>COVID19-N    | Agent:<br>Ioderna Infant Pedi 💌 | * Reason:<br>Other - specify                                                                                                    | w.                   |           |       |       |
| * Effective Fr<br>2022/09/02 | om: To:                         |                                                                                                    |                      |           |       |       |
| Commen                       | ts                              |                                                                                                    |                      |           |       | Add   |
| Update                       | Delete                          |                                                                                                    |                      |           |       |       |
| B                            | Date 🔻                          | Comments                                                                                                    | Recorded By          |           |       |       |
|                              | 2022 Sep 2 11:23 CDT            | Mother cancelled appointment for COVID-19<br>dose due to reported fever. Rebooked<br>appointment for September 20, 2022 Arielle<br>Goldmansmith RPh, Great Care Pharmacy<br>Winnipeg | Goldmansmith, Ariell | le        |       |       |
| Total: 1                     |                                 |                                                                                                    |                      |           | 10    | ~     |
|                              |                                 |                                                                                                    |                      | A         | oply  | Reset |

Comment field opens. Add the reason that the deferral no longer applies for this patient.

Click Apply.

| Add Comment Apply                                                                                                    | Reset | 8   | ×   |
|----------------------------------------------------------------------------------------------------|-------|-----|-----|
| Comments:<br>Patient returned for COVID-19 dose previously deferred on Sept 2, 2022. Mom confirmed patient feeling well today, no fever in last 24 hours. |       |     |     |
| (1767 characters remaining.)                                                                                                    |       |     |     |
|                                                                                                    | Apply | Res | set |

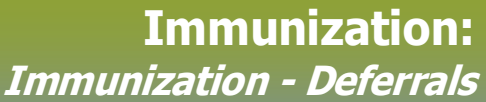

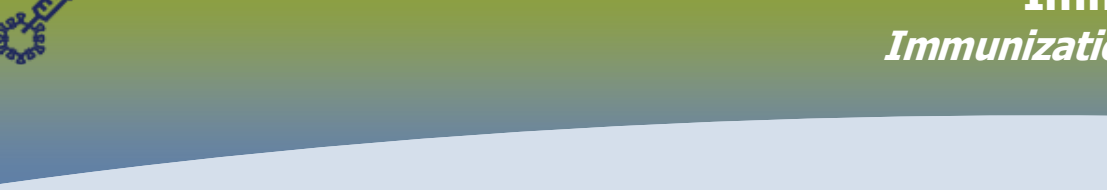

#### Comment is added to the Deferral. Click **Apply** (again).

| Update D              | eferrals                              |                                                                                                    | Apply Reset 🔒 🗙              |  |  |  |  |
|-----------------------|---------------------------------------|----------------------------------------------------------------------------------------------------|------------------------------|--|--|--|--|
| Immunizin<br>COVID19- | ng Agent:<br>Moderna Infant Pedi 💌    | * Reason:<br>Other - specify                                                                                                    | * Reason:<br>Other - specify |  |  |  |  |
| 2022/09/0             | From:     To:       02     yyyy/mm/dd |                                                                                                    |                              |  |  |  |  |
| Comme                 | nts                                   |                                                                                                    | Add                          |  |  |  |  |
| Update                | Delete                                |                                                                                                    |                              |  |  |  |  |
| B                     | Date 🔻                                | Comments                                                                                                    | Recorded By                  |  |  |  |  |
| •                     | 2022 Sep 20 11:33 CDT                 | Patient returned for COVID-19 dose previously<br>deferred on Sept 2, 2022. Mom confirmed patient<br>feeling well today, no fever in last 24 hours.<br>Proceeding with immunization today Arielle<br>Goldmansmith RPh, Great Care Pharmacy<br>Winnipeg | Goldmansmith, Arielle        |  |  |  |  |
| •                     | 2022 Sep 2 11:23 CDT                  | Mother cancelled appointment for COVID-19<br>dose due to reported fever. Rebooked<br>appointment for September 20, 2022 Arielle<br>Goldmansmith RPh, Great Care Pharmacy<br>Winnipeg                                                                  | Goldmansmith, Arielle        |  |  |  |  |
| Total: 2              |                                       |                                                                                                    | 10 🗸                         |  |  |  |  |
|                       |                                       |                                                                                                    | Apply Reset                  |  |  |  |  |

# The Deferrals page displays.

|                                                                |                                   |                                                                     |           |                                                         |             | $\langle \rangle$                                                            |                |            |
|----------------------------------------------------------------|-----------------------------------|---------------------------------------------------------------------|-----------|---------------------------------------------------------|-------------|------------------------------------------------------------------------------|----------------|------------|
| Deferrals                                                      |                                   |                                                                     |           |                                                         |             | Save                                                                         | Reset 🛛 🔤      | ₽? 🗩       |
| Alerts                                                         |                                   |                                                                     |           |                                                         |             | $\smile$                                                                     |                | Active     |
| Client ID: O R Name(La Sandhu                                  |                                   | ast, First Middle) / Gender:<br>ı-W-20220920, Parmandeep-1 / Female |           | Preferred Alternate Name:                               |             | Health Card No: 348487355                                                    |                |            |
| Date of Birth / Age: Phone<br>2020 May 01 / 2 years 4 months - |                                   | lumber:                                                             |           | Health Region Organization:<br>Manitoba,Winnipeg Health |             | Additional ID Type / Additional ID:<br>Manitoba Health Family Registration N |                | Number / - |
| Deferrals                                                      |                                   |                                                                     |           |                                                         |             |                                                                              | · · · · ·      | / 🐊        |
|                                                                |                                   |                                                                     |           |                                                         |             |                                                                              |                | Add        |
| Update                                                         | Delete Expire Now                 |                                                                     |           |                                                         |             |                                                                              |                |            |
| 🗈 Im                                                           | munizing Agent ≎                  | Reason 🗘                                                            | Created E | 3у ≎                                                    | Effective F | rom 🔻                                                                        | Effective To 🗘 |            |
| CC Pe                                                          | OVID19-Moderna Infant<br>ediatric | Other - specify                                                     | Goldmans  | mith, Arielle                                           | 2022 Sep 0  | 2                                                                            |                |            |
| Total: 1                                                       |                                   |                                                                     |           |                                                         |             |                                                                              |                | 10 🗸       |

**Click Save** if that is the end of the update, or continue with **step 3 b)** to Expire Now (end-date the Deferral).

b) "Expire Now" when the Deferral no longer applies

After viewing and updating the Deferral, complete this step to apply an end-date if the Deferral no longer applies for the patient.

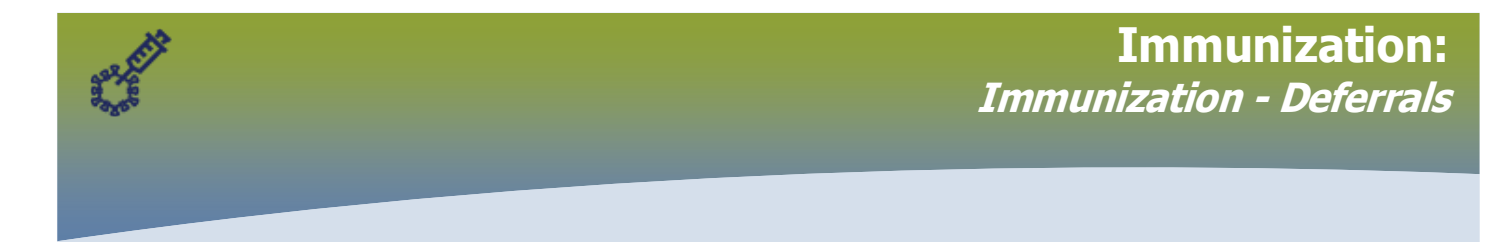

<u>Always</u> enter a comment about why the Deferral was end-dated using the steps listed in section 3 a).

Select the radio button beside the Deferral. Click **Expire Now**. Today's date populates the *Effective To* field

| Deferrals                                              |                                                        |                   |                                            | Save                                       | Reset 🛛 🖉 🛛                            | ₽? ⊽                |  |
|--------------------------------------------------------|--------------------------------------------------------|-------------------|--------------------------------------------|--------------------------------------------|----------------------------------------|---------------------|--|
| Alerts                                                 |                                                        |                   |                                            | $\smile$                                   |                                        | Active              |  |
| Client ID: 0                                           | ent ID:<br>57 Sandhu-W-20220920, Parmandeep-1 / Female |                   | ed Alternate Name:                         | Health Card No:<br>348487355               |                                        |                     |  |
| Date of Birth / Age:<br>2020 May 01 / 2 years 4 months | Phone Number:                                          | Health<br>Manito  | Region Organization:<br>ba,Winnipeg Health | Additional ID Type /<br>Manitoba Health Fa | / Additional ID:<br>amily Registration | Number / -          |  |
| Deferrals                                              |                                                        |                   |                                            |                                            |                                        | <ul><li>*</li></ul> |  |
|                                                        |                                                        |                   |                                            |                                            |                                        | Add                 |  |
| Update Delete Expire Now                               |                                                        |                   |                                            |                                            |                                        |                     |  |
| 🗈 Immunizing Agent                                     | ≎ Reason ≎                                             | Created By 🗘      | Effective Fr                               | om 🔻                                       | Effective To 💠                         |                     |  |
| COVID19-Moderna I<br>Pediatric                         | nfant Other - specify                                  | Goldmansmith, Ari | elle 2022 Sep 02                           | 2                                          | 2022 Sep 20                            |                     |  |
| Total: 1                                               | ×                                                      |                   | >>                                         |                                            |                                        | 10 🗸                |  |

Click Save.